## **Creating Your AgPloyer Account**

| Step 1:                                              | L JOB SEEKERS ✓ I EMPLOYERS ▲ |            |                         |
|------------------------------------------------------|-------------------------------|------------|-------------------------|
| Open the<br>Create<br>Employer<br>Account<br>wizard. | OM                            |            | Log In                  |
|                                                      | TÜKE                          |            | Create Employer Account |
|                                                      | ore Help                      | Post a Job |                         |
|                                                      |                               | have       |                         |

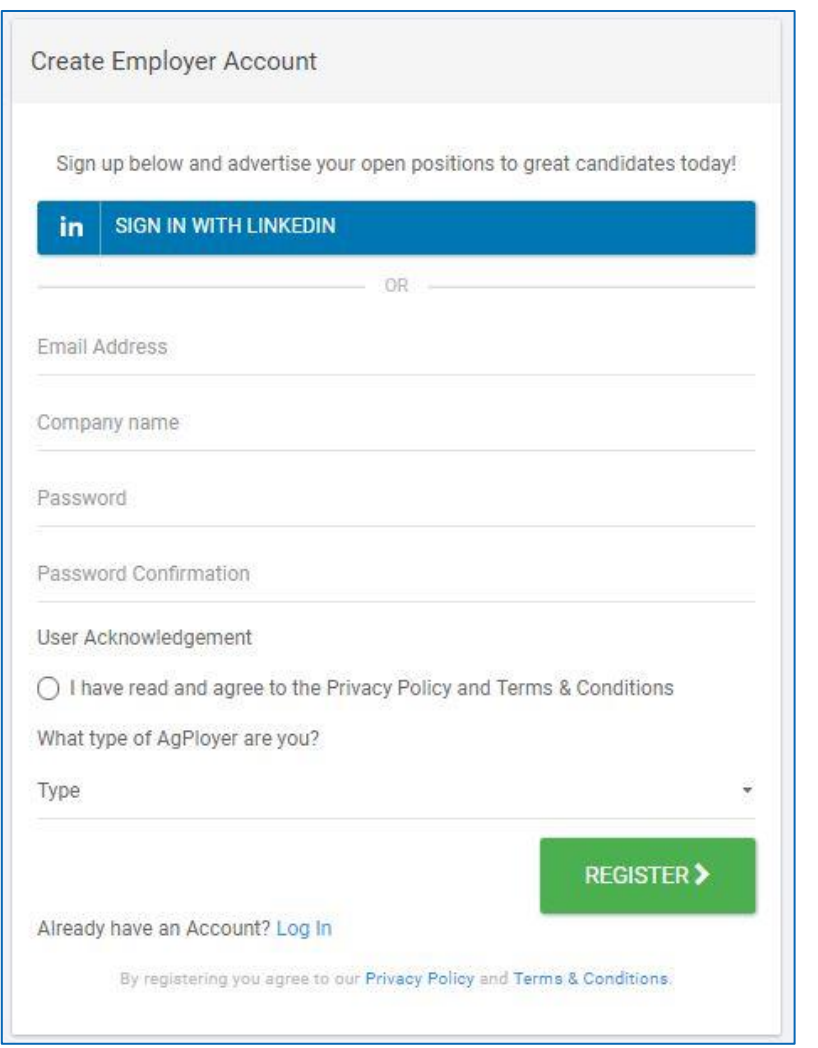

## Step 2: Fill out the information.

We do not recommend signing in with LinkedIn to create an AgPloyer account, but it is available for your use.

If the account will be accessed by multiple individuals, we recommend using a group email account for the "Email Address".

You must read the Privacy Policy and Terms & Conditions to continue (no, we don't like doing that either!).

Next you will select the type of AgPloyer that best fits your organization.

There are five options:

- For-Profit Business
- Non-Profit/Association
- Recruiter
- Farm Operation, or
- Educational Institution

## Lastly, you will be asked to

What type of AgPloyer are you?
Type
Type
For-Profit Business
Non-Profit Association
Recruiter
Farm Operation
Educational Institution
By regretering you agree to our revisely roncy and refine a conditions.

list the name, email address, and a unique User ID # (it doesn't have to be long, just make sure everyone knows their ID's!) for each person who is Authorized by you to have access to the account, create job posts, add Screening Questions, and more. We use this information anytime someone requests information, support, additions, or changes to your account. If you work in a team, then each of individuals should be listed. This can become an issue when a team member has been tasked with creating Screening Questions for job posts, or needs to submit your company's XML Feed for bulk posting, and is denied access because they are not listed as an Authorized Account User.

## Step 3: Move on to completing your profile!